# 附件 2. 学生提交论文评审申请操作指南

#### 0.系统登录

登录网址: http://yjssys.snnu.edu.cn/

登录名及密码:校园个人门户的账号和密码

浏览器输入网址后,填写用户名、密码、验证码。点击"提交"。

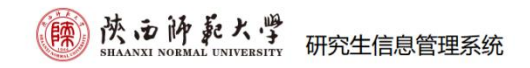

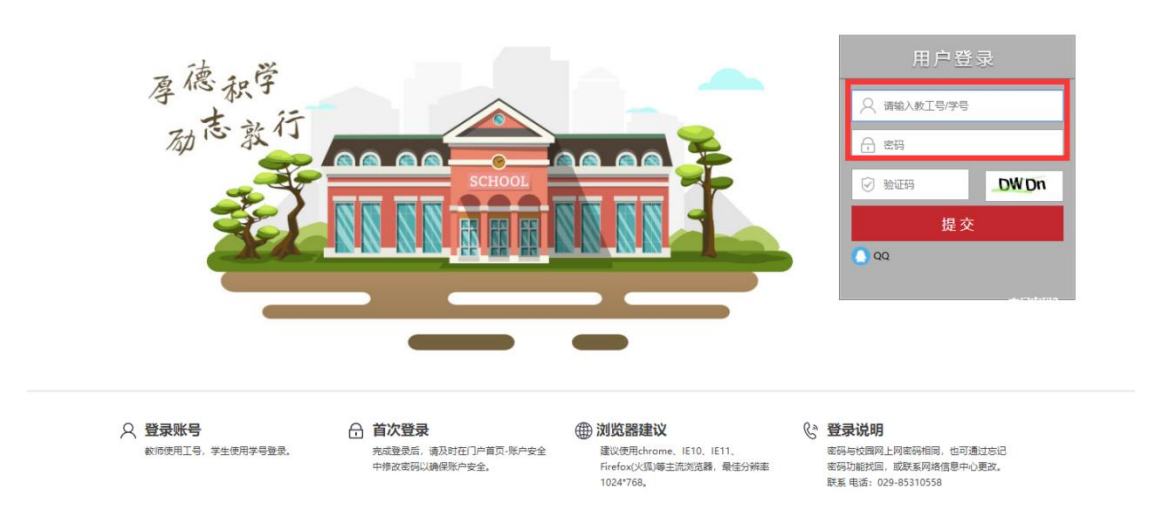

注: ①从未登录过数字校园门户的用户,初始密码为出生年月,如 199505;

②登录过的用户, 密码为校园网上网密码;

③登录系统后请及时将个人联系电话、邮箱等维护到数字门户系统。

## "学位论文评审申请"与提交盲审论文操作指南

第一步

"学位论文评审申请"菜单,点击"申请"按钮,在弹出的 小窗中,填写论文题目、关键词、字数等信息,然后点击"保 存";

| 藤<br>SHAANXI                                   | 的最大學 研究生信息管理              | 系统                                    |                            |  |  |  |  |  |  |
|------------------------------------------------|---------------------------|---------------------------------------|----------------------------|--|--|--|--|--|--|
| 首页   培养   学位   :                               | 研工   其他   帮助   退出         |                                       | 欢迎 D22年下半年 12:04:04 登录:05  |  |  |  |  |  |  |
| 快捷 搜索 《<br>学位论文 《                              | 学位论文评审申请                  |                                       |                            |  |  |  |  |  |  |
| <ul> <li>论文开题报告管理</li> <li>学位论文评审申请</li> </ul> |                           |                                       | 提交申请信息时请仔细阅读"说明" 💡 说明 📝 申请 |  |  |  |  |  |  |
| 管約                                             |                           |                                       |                            |  |  |  |  |  |  |
|                                                | 说明:提交状态为"已完成",方为申请成功,系统才  |                                       |                            |  |  |  |  |  |  |
|                                                |                           |                                       |                            |  |  |  |  |  |  |
|                                                |                           |                                       |                            |  |  |  |  |  |  |
|                                                |                           |                                       |                            |  |  |  |  |  |  |
|                                                |                           |                                       |                            |  |  |  |  |  |  |
|                                                |                           |                                       |                            |  |  |  |  |  |  |
|                                                |                           |                                       |                            |  |  |  |  |  |  |
|                                                |                           |                                       |                            |  |  |  |  |  |  |
|                                                |                           |                                       |                            |  |  |  |  |  |  |
|                                                |                           |                                       |                            |  |  |  |  |  |  |
| <b>陳</b> 法 (1)                                 | 肺乾大學 研究生信息管理              |                                       |                            |  |  |  |  |  |  |
| 首页   培养   学位   日                               |                           |                                       | 款 022年下半年 12:05:04 登录:1    |  |  |  |  |  |  |
| 快捷 搜索 🔍                                        |                           | 学位论文评审申请 ×                            |                            |  |  |  |  |  |  |
| 学位论文 😞                                         |                           | 9.72                                  |                            |  |  |  |  |  |  |
| <ul> <li>第2升最後告告理</li> <li>学位论文评审申请</li> </ul> |                           | ▶ 3 × 17<br>沙文题目 孝子哲学见规研究             | 我文中请信息时请行相同读"说明" 💡 说明 📝 中请 |  |  |  |  |  |  |
| ■ 各辦商況表現場                                      |                           | 论文关键词         老子, 哲学, 思想              |                            |  |  |  |  |  |  |
|                                                | 说明: 提交状态为"已完成",方为申请成功,系统才 | ····································· |                            |  |  |  |  |  |  |
|                                                |                           |                                       |                            |  |  |  |  |  |  |
|                                                |                           |                                       |                            |  |  |  |  |  |  |
|                                                |                           |                                       |                            |  |  |  |  |  |  |
|                                                |                           |                                       |                            |  |  |  |  |  |  |
|                                                |                           |                                       | 1                          |  |  |  |  |  |  |
|                                                |                           |                                       |                            |  |  |  |  |  |  |
|                                                |                           |                                       |                            |  |  |  |  |  |  |
|                                                |                           |                                       |                            |  |  |  |  |  |  |
|                                                |                           |                                       |                            |  |  |  |  |  |  |

### 第二步

"学位论文评审申请"菜单,点击申请记录栏"已完成"右侧的小铅笔图标,弹出"学位论文评审信息"大弹窗,将"提 交状态"先改为"修改中",然后录入英文题目和研究方向, 直接点"保存"。(注意此刻"提交状态"应该依旧为"修改 中");

| 培养   学位                                                                                                    | 研工   其他   帮助   退出                                               |                                                                                                    |                                                                                                    |                                                                                             | 欢迎: 122年下半年                                                                          | 12:05:39 登:                                          |  |  |
|----------------------------------------------------------------------------------------------------|-----------------------------------------------------------------|----------------------------------------------------------------------------------------------------|----------------------------------------------------------------------------------------------------|---------------------------------------------------------------------------------------------|--------------------------------------------------------------------------------------|------------------------------------------------------|--|--|
| :搜索 <                                                                                                    |                                                                 | 学位论文评审申请                                                                                                    |                                                                                                    |                                                                                             |                                                                                      |                                                      |  |  |
| 2文开题报告管理<br>2位论文评审申请                                                                                                    |                                                                 | 据空申请信息时请行细阅读"说明"                                                                                                    | <b>2</b> 说明 <b>1</b> 1 中                                                                                                    |                                                                                             |                                                                                      |                                                      |  |  |
| 辩简况表填写                                                                                                    | 论文题                                                             | 日本数                                                                                                    | - Pi                                                                                                    | 短期                                                                                          | 提交状态                                                                                 |                                                      |  |  |
|                                                                                                    | 老子哲学思想研究                                                        | 第1次                                                                                                    | 2022                                                                                                    | -09-27                                                                                      | 已完成                                                                                  | 13                                                   |  |  |
|                                                                                                    | 说明: 揭交状态为"已完成", 方为申请;                                           | 成功,系统才接受处理。                                                                                                    |                                                                                                    |                                                                                             |                                                                                      | Ľ                                                    |  |  |
|                                                                                                    |                                                                 |                                                                                                    |                                                                                                    |                                                                                             |                                                                                      |                                                      |  |  |
| - ti                                                                                                    | 376 ぎ。レ 1134                                                    |                                                                                                    |                                                                                                    |                                                                                             |                                                                                      |                                                      |  |  |
| (株式<br>(株式)<br>(株式)<br>(株)<br>(株)<br>(株)<br>(株)<br>(株)<br>(株)<br>(株)<br>(株                                                                                                    | 1 <b>済 転 大 學</b><br>NORMAL UNIVERSITY<br>研工   其他   特助   週出 学位能3 | 息管理系统<br>Qiffmall                                                                                                    |                                                                                                    | -                                                                                           | × 成成 522年下中年                                                                         | € 12:06:46 ₹                                         |  |  |
|                                                                                                    | <b>済 記 大 学</b><br>NORMAL UNIVERSITY<br>研工   共勉   福助   進出 学校论)   | ∑息管理系统<br>X₩#@8                                                                                                    |                                                                                                    |                                                                                             | ×                                                                                    | F 12:06:46 {                                         |  |  |
|                                                                                                    | 10 乾大野 研究生信<br>NORMAL UNIVERSITY<br>研工   共色   福助   通出 学校论       | ·息管理系统<br>文评中信息<br>论文图目                                                                                                    | 老子指学思想研究                                                                                                    |                                                                                             | × 000 02244 F 中年                                                                     | F 12:06:46 (                                         |  |  |
| ガン<br>ガン<br>ガン | P 乾大學 研究生信<br>NORMAL UNIVERSITY<br>研工   其他   福助   週出 学位论        | ·息管理系统<br>文祥非信息<br>                                                                                                    | 老子哲学思想研究<br>Isozi zhexuesixiang yanjiu                                                                                                    |                                                                                             | × 秋田 )223年下十年<br>1<br>1<br>1 日 20日前日20日前日1日日1日1日                                     | 12:06:46 3                                           |  |  |
|                                                                                                    | <b>済 記 大 学</b><br>NORMAL UNIVERSITY<br>研究生信<br>研究生信<br>学位论      | ·息管理系统<br>文评中信息<br>                                                                                                    | 老子哲学思想研究           Isozi zhexuesixiong yanjiu           老子, 哲学, 思想           湖路入35分天規同五天規同25                                                                   | 口<br>(花存<br>1月"、"陈升                                                                         | × 次に 522年下半年                                                                         | ্য 12:06:46 s                                        |  |  |
|                                                                                                    |                                                                 | - <b>息管理系統</b><br>交評印信息<br>                                                                                                    | 老子哲学思想研究           Iaozi zhexuesixiang yanjiu           老子、哲学、思想<br>须服人3-5个无规则且关规则之行           中国店式信誉           デ、不得规过2个明元方向)                                  | □<br>(第一条件<br>(用"、"版开<br>(例件研究方向不得相以8个                                                      | × 次世 )22年下半年<br>花交中は高急好动行相関は"夜明"<br>花交中は高急好动行相関は"夜明"<br>花交代あ<br>己先成                  | <ul> <li>12:06:46 章</li> <li>2 读明 章</li> </ul>       |  |  |
|                                                                                                    |                                                                 | <ul> <li>志管理系统</li> <li>文評印信息</li> <li>论文電目</li> <li>论文電ス層目</li> <li>天間司</li> <li>论文序及研究方向</li> <li>论文字表</li> </ul>                                                                                                    | 老子哲学思想研究           Iaozi zhexuesixiang yanjiu           老子、哲学、思想<br>演編入3-5千天規則几天規則之月           項信式代替           デ、不得規道2个時式方向)           100 万字                  | □<br>↓ 傑存<br>四", "随开<br>_ (\$\0^757)\$\0^77\$\00000000000000000000000000000000              | × 水ビ )22年下半年<br>花空中は高意味」が行知時は、"说明"<br>花空中は高意味」が行知時は、"说明"<br>花空水<br>こ<br>一<br>こ<br>完成 | <ul> <li>12:06:46 章</li> <li>2 读明 章</li> </ul>       |  |  |
|                                                                                                    |                                                                 | <ul> <li>志管理系统</li> <li>文評印信息</li> <li>论文電目</li> <li>论文電ス圏目</li> <li>天間司</li> <li>论文序文圏目</li> <li>花次形文研究方向</li> <li>论文字教</li> <li>面野学校</li> <li>近文上作</li> </ul>                                                                                                | 老子哲学思想研究           Iaozi zhexuesixiang yanjiu           老子、哲学、思想<br>演編人3-5千天規則正光規同之1           中国活代哲学           子、不得風过2个明元方向)           100 刀字           近     | □<br>↓ 傑存<br>四下, "随开<br>(物不研究方向不得相以8个                                                       | × 次世 )22年下半年<br>花交中は高急好动行加助成で説明。<br>花交中は高急好动行加助成で説明。<br>花交中は高急好动行加助成で説明。             | <ul> <li>12:06:46 章</li> <li>2 读明 章</li> </ul>       |  |  |
|                                                                                                    |                                                                 | <ul> <li>志管理系统</li> <li>文評印信息</li> <li>论文電日</li> <li>论文電ス週日</li> <li>天間司</li> <li>论文学表</li> <li>近文形及研究方向</li> <li>论文学表</li> <li>画評学校</li> <li>正学表</li> <li>画評学校</li> <li>正常</li> <li>正常</li> </ul>                                                             | 老子哲学思想研究           Iaozi zhexuesixiang yanjiu           老子、哲学、思想<br>演報人3-5个无能则且关键词之1<br>中国法代哲学<br>子、不得规过2个时党方向)           100 刀字           遊躍文件   未読編_何文件      | □<br>↓ 傑存<br>□<br>□<br>□<br>□<br>□<br>□<br>□<br>□<br>□<br>□<br>□<br>□<br>□                  | × 次近 )22年下半年<br>花交中は高急好动行相関は"夜明"<br>花交中は高急好动行相関は"夜明"<br>花交中                          | <ul> <li>12:06:46 章</li> <li>2 读明 译</li> </ul>       |  |  |
|                                                                                                    |                                                                 | <ul> <li>志管理系统</li> <li>文評印信息</li> <li>论文曜日</li> <li>论文電ス曜日</li> <li>文/道明</li> <li>文/道明</li> <li>近文市及研究方向</li> <li>论文字集</li> <li>画評学位</li> <li>近工作</li> <li>研究支路</li> </ul>                                                                                    | 老子哲学思想研究           laozi zhexueskikang yanjiu           老子哲学. 思想<br>····································                                                       | 一<br>一<br>一<br>一<br>一<br>一<br>一<br>一<br>一                                                   | × 水心 )22年下半年<br>花交中は高品材が行動時点で説明。<br>花交中は高品材が行動時点で説明。<br>花交中は高品材が行動時点で説明。             | <ul> <li>12:06:46 章</li> <li>2 读明 章</li> </ul>       |  |  |
| 一     売     テ     デ     デ     デ     デ     デ     デ     デ     デ     デ     デ     デ     デ     デ     デ     ボ     ボ<                                                                                                    |                                                                 | <ul> <li>志管理系统</li> <li>文評印信息</li> <li>论文曜日</li> <li>论文電ス曜日</li> <li>文曜司</li> <li>文曜司</li> <li>达文序及冊冗方向</li> <li>论文字表</li> <li>運行学校</li> <li>逆文子表</li> <li>運行学校</li> <li>逆文式表</li> <li>平平文档</li> <li>平平文档</li> <li>平平文档</li> <li>中市支档</li> <li>中南日期</li> </ul> | 老子哲学思想研究       Iaozi zhexuesikiang yanjiu       老子、哲学、思想<br>「明白大哲学」       中国古代哲学       字、布得知过2个研究方向)       100 刀字       否       「總定文件」未造準 何文件       2022-09-27 | □<br>□<br>□<br>□<br>□<br>□<br>□<br>□<br>□<br>□<br>□<br>□<br>□<br>□<br>□<br>□<br>□<br>□<br>□ | × 次応 322年下十年<br>- 税交中は第32時前行期間は"税明"<br>- 税交代表<br>- 2次成                               | <ul> <li>12:06:46 ह</li> <li>२२ व्या व्या</li> </ul> |  |  |

### 第三步

点击"评审文档"的"选择文件",选择要上传的 PDF 盲审 论文,并点击"匿名上传",此刻"匿评学位论文上传",应 显示"是下载",然后将"提交状态"改为"已完成"。点 击"保存"

| 首页   培养   学位   6 | 王   其他   雅助   退出 🧳 | 它位论文评审信息              |                                       | <b>欢迎</b> 22年下半年 | 12:11:13 登录:7分 |
|------------------|--------------------|-----------------------|---------------------------------------|------------------|----------------|
| 快捷 搜索 🔍          |                    |                       | ■ 保存                                  |                  |                |
| ■ 论文开题报告管理       |                    | 论文题目                  | 老子哲学思想研究                              |                  |                |
| 学位论文评审申请         |                    | 论文英文题目                | laozi zhexuesixiang yanjiu            | 是交申请信息时请任细阅读"说明" | 2 说明 📝 申请      |
|                  | 老子哲学思想研究           | 关键词                   | 老子,哲学,思想 必须输入3-5个关键词且关键词之间用"","骗开     | 提交状态<br>作改中      | 20             |
|                  | 说明: 提交状态为"已完成"     | 论文涉及研究方向              | 中国古代哲学 (每个研究方向不得超过8个<br>字,不得超过2个研究方向) |                  |                |
|                  |                    | 论文字数                  | 100 万字                                |                  |                |
|                  |                    | 置评学位<br>论文上传          | 是下载                                   |                  |                |
|                  |                    | 评审文档                  | 选择文件 无选择何文件 匿名上传 删除匿名 Pdf工具           |                  |                |
|                  |                    | 提交状态                  | □ 己完成 ~                               |                  |                |
|                  |                    | 申请日期                  | 2022-09-27                            |                  |                |
|                  |                    | 说明:提交状态为"已完成",系统才接受申; | å                                     |                  |                |

即可完成,学位论文评审申请填写,以及盲审论文上传。